# **Approving Employee Time Reports**

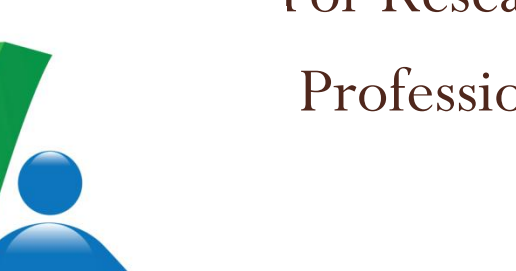

For Research Foundation

**Professional Employees** 

### What's New?

- Vacation and Sick time is accrued **biweekly** and can only be used **after** it's earned
- The extra Vacation day in January is now spread out over the year
- Time is entered, submitted and approved online in SOLAR
  - The employee can make entries throughout the month and save
  - The employee must report **No Absences** if they did not take time off
- There is a 3 level "Reports To" hierarchy in PeopleSoft. This determines which employees you can approve time reports for
  - There are the employees who report "directly" to you
  - You may also be the "back up" approver for the employees of the supervisors that report to you

## **Time Report Approval**

- Employees can submit their time reports for supervisor approval after the 1<sup>st</sup> of the month
- Supervisors can only approve a time report after it has been submitted by the employee
- All time reports should be approved by the 10<sup>th</sup> of the month
- After the 15<sup>th</sup> of the month both the employee and the supervisor will be notified by email and a message in SOLAR when a time report has not been submitted and approved

### Access SOLAR

### Go to:

### www.stonybrook.edu/solarsystem

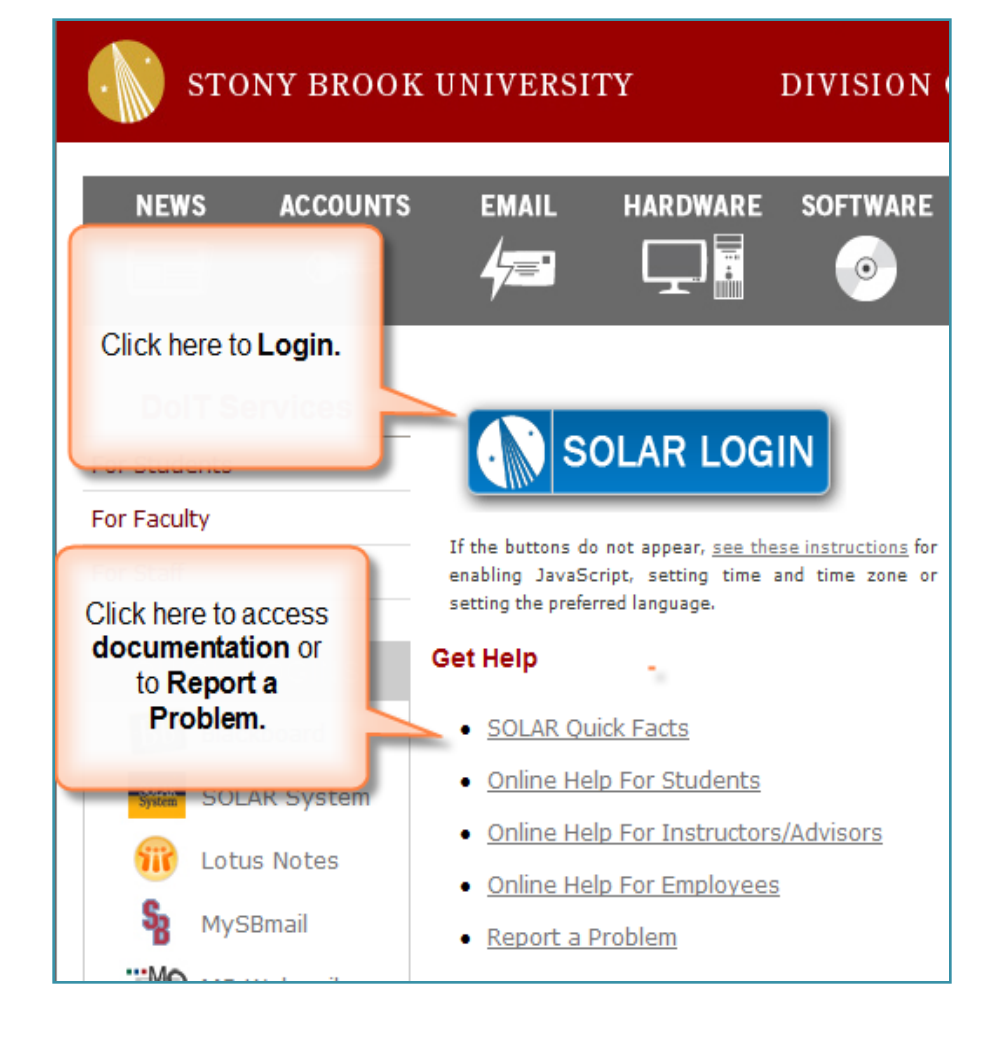

# Log In to SOLAR

- Enter your Stony Brook ID number (it's on your Campus ID Card)
- Enter your SOLAR **Password**
- Click Sign In
- If you don't know your SOLAR Password, click the SOLAR Password Help or To Report Problems link

| STONY<br>BROWK<br>STATE UNIVERSITY OF NEW YORK                                                                                                    | Solar                 | System                 |  |  |  |  |  |  |  |  |  |
|----------------------------------------------------------------------------------------------------|-----------------------|------------------------|--|--|--|--|--|--|--|--|--|
| Stony Brook ID:                                                                                                    | 123456789             |                        |  |  |  |  |  |  |  |  |  |
| Password:                                                                                                    | •••••                 | SOLAR Password Help    |  |  |  |  |  |  |  |  |  |
| Sign In           For security reasons, we recommend that you close your Web browser when you have finished y           SOLAR System session. The information screens that you just viewed may remain in your brows |                       |                        |  |  |  |  |  |  |  |  |  |
| <u>To Test</u>                                                                                                    | Computer Browser Requ | iirements Before Login |  |  |  |  |  |  |  |  |  |
|                                                                                                    | To Report Prob        | olems                  |  |  |  |  |  |  |  |  |  |

# The SOLAR Homepage

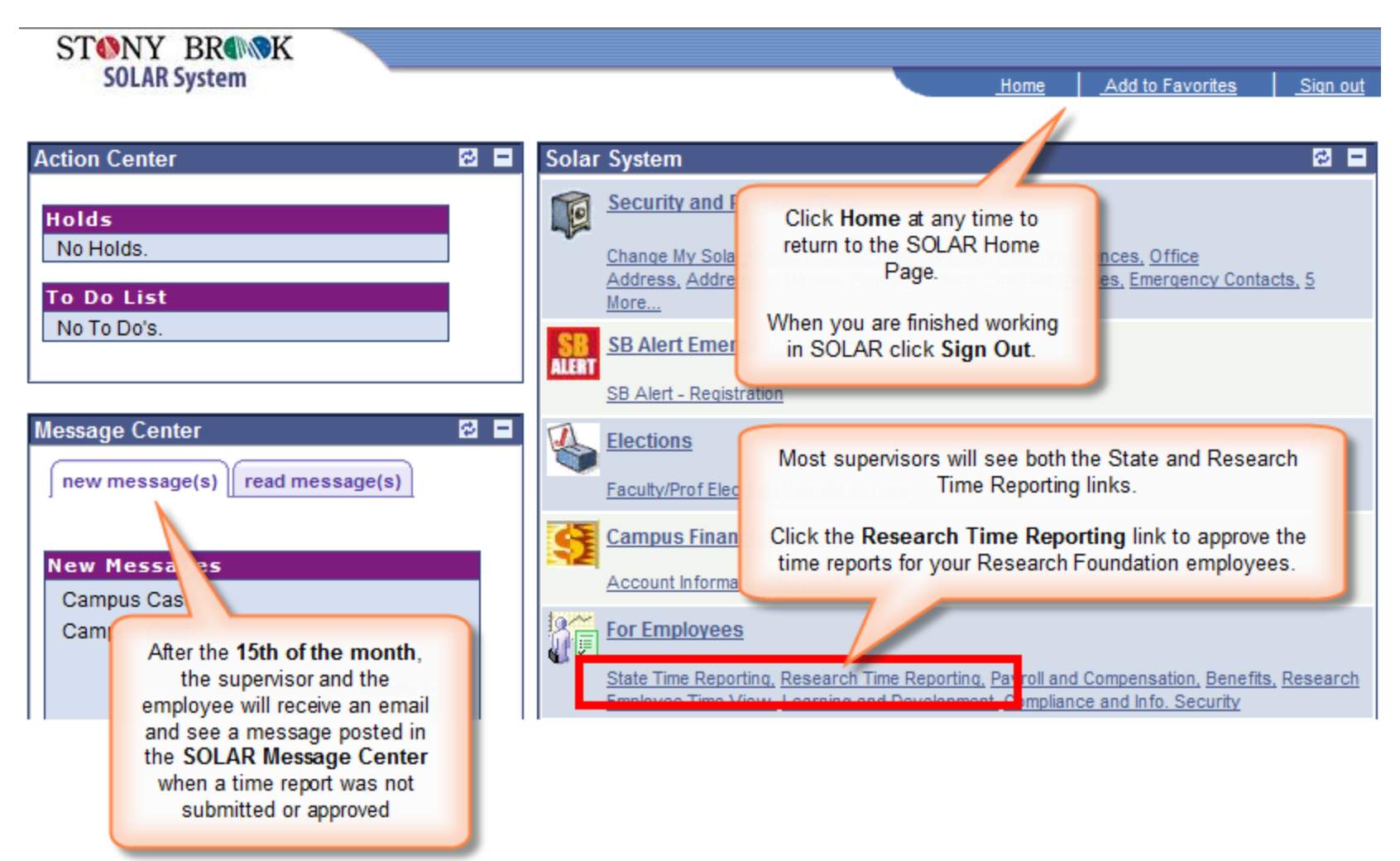

# **Options for Approving Time Reports**

- Click RF Direct Supv Batch
   Approval to access a list of all of
   your employees' time reports waiting
   to be approved. You may approve
   them, in batch, right from the list.
- Click RF Direct Supv Monthly Approv to access the individual time reports for the employees that report directly to you.
- Click RF Supervisor Monthly Approval to access the individual time reports for all of the employees that you have approval authorization for in the 3 level "reports to"

#### hierarchy.

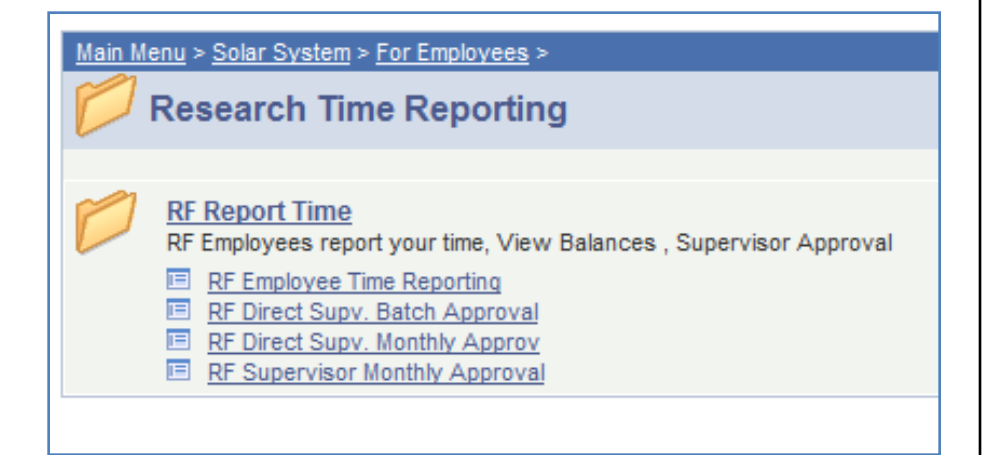

## **Batch Approval of Employee Time Reports**

- The **RF Direct Supv Batch Approval** page gives you a summary of all employees that report directly to you
- You can only approve time reports that display Submitted for Approval in the Supervisor Review column

|                                    |                                         | Please rev                         | iew all Entries   |                     |                    |                    |                    |                   |                    |                     |                   |                   |                                  |         |             |                |
|------------------------------------|-----------------------------------------|------------------------------------|-------------------|---------------------|--------------------|--------------------|--------------------|-------------------|--------------------|---------------------|-------------------|-------------------|----------------------------------|---------|-------------|----------------|
| Direct Suprvisor Batch Approvation |                                         |                                    |                   |                     |                    |                    |                    |                   |                    | -11                 |                   |                   | <u>Customize</u>                 | Find    | First 🗹 1   | -4 of 4 🕨 Last |
| <u>Name</u>                        | Month Last<br>Approved<br>Or<br>Entered | <u>Supervisor</u><br><u>Review</u> | <u>Begin Date</u> | <u>Sick</u><br>Used | <u>Vac</u><br>Used | <u>Hol</u><br>Used | <u>Hol</u><br>Earn | <u>NO</u><br>Chrg | <u>Vac</u><br>Earn | <u>Sick</u><br>Earn | <u>Adi</u><br>(±) | <u>Adj</u><br>(-) | <u>Approval</u><br><u>Status</u> | Approve | <u>Deny</u> | <u>Reset</u>   |
| fiater<br>Constitut (Annumicae     | NOV-2009                                | Submitted<br>for Approval          | 11/02/2009        | 1.000               | 1.000              |                    | 1.000              |                   |                    |                     |                   |                   |                                  | 6       |             |                |
| Higo://anene.ii.                   | NOV-2009                                | Submitted<br>for Approval          | 11/18/2009        | 0.500               | 2.000              |                    |                    |                   |                    |                     |                   |                   |                                  |         | E           |                |
| Exercisity, Jon-Heren              | NOV-2009                                | <u>Not</u><br>Submitted            | 11/16/2009        | 2.000               | 1.000              |                    |                    |                   |                    |                     |                   |                   |                                  |         |             |                |
| Pasancane Branks                   | OCT-2009                                | No Entries                         |                   |                     |                    |                    |                    |                   |                    |                     |                   |                   |                                  |         |             |                |

#### **Batch Entry Summary**

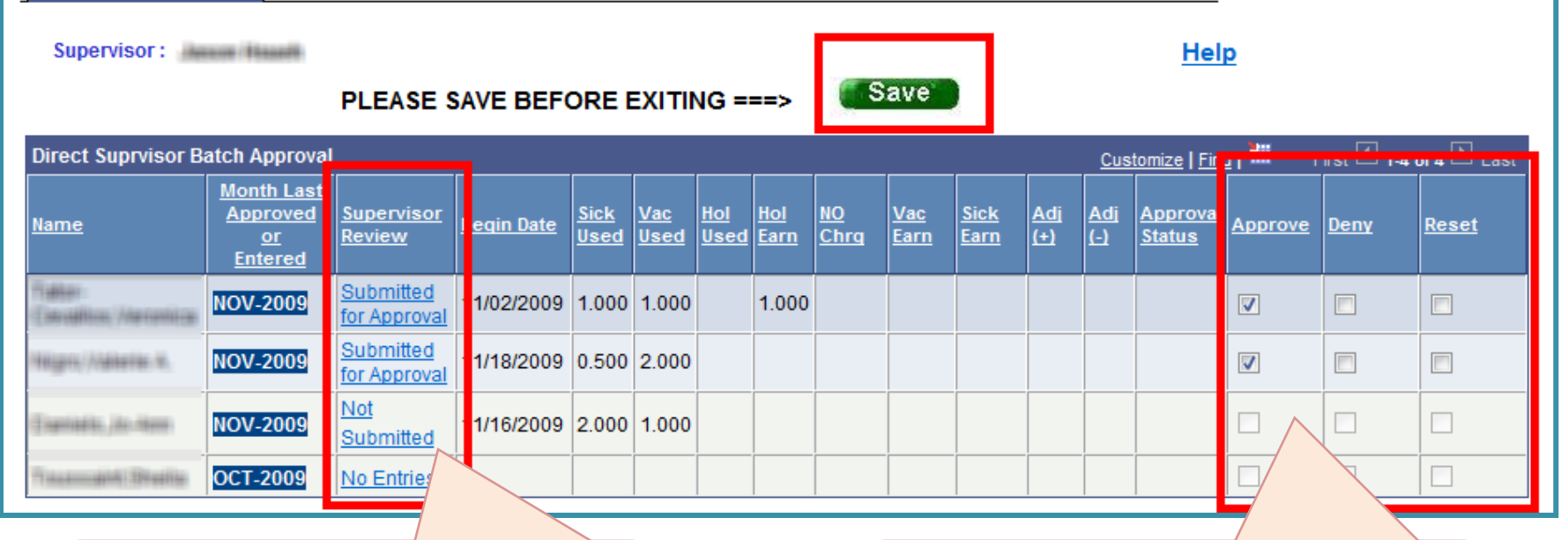

Click the link in the **Supervisor Review** column if you would like to view the employee's time report.

Before you do this make sure you **save** any changes that you've made on this Batch Approval page!

You may only approve time reports that display Submitted for Approval in the **Supervisor Review** column.

For assistance contact RF Payroll at 632-7822

Click **Approve** to approve each time report. Then click **Save** and sign off on your approval.

If you have a question about entries on a time report speak with the employee first.

If you click **Deny** you must speak with the employee and then click **Reset** to remove the Deny entry so that the employee can correct their time report.

### **Approve Individual Employee Time Reports**

• The **RF Direct Spv Monthly Approval** page allows you to view and approve each individual time report for the employees that report directly to you

| Find an Existing Value       Empl Status: =       Name:       begins with | report enter the <b>EmplID</b> (Stony<br>Brook ID) and click <b>Search</b> .<br>Otherwise, click <b>Search</b> without |
|---------------------------------------------------------------------------|----------------------------------------------------------------------------------------------------|
| Mail Drop ID: begins with                                                 | entering an EmplID and you will see a                                                                                  |
| Include History Correct History Case Sensitive                            | list of all employees that you have                                                                                    |
| Search Clear Basic Search 🗐 Save Search Criteria                          | access to approve time reports for.                                                                                    |
| View All                                                                  | First ┥ 1-4 of 4 🕞 Last                                                                                                |
| Empl Status Time Report Month Entered Submitted Approval Information Name |                                                                                                    |
| Active <u>11/2009 Y Y N</u>                                               | Click the                                                                                                    |
| Active (Diank) N N                                                        | employee's name                                                                                                    |
| Suspended (black) N N N                                                   | to access their                                                                                                    |
|                                                                           | time report.                                                                                                    |

To a group on a group ifing an uniter a large of the

| Search Results |                   |          |           |                      |                               |               |              |  |  |  |  |
|----------------|-------------------|----------|-----------|----------------------|-------------------------------|---------------|--------------|--|--|--|--|
| View All       |                   |          |           |                      |                               | First ┥ 1-4   | of 4 🕞 Last  |  |  |  |  |
| Empl Status    | Time Report Month | Entered  | Submitted | Approval Information | <u>Name</u>                   | <u>EmplID</u> | Mail Drop ID |  |  |  |  |
| Active         | <u>11/2009</u>    | <u>Y</u> | Y         | N                    | table Consultion, American    |               | ELCOMP.      |  |  |  |  |
| Active         | 11/2009           | Y        | N         | N                    | Coantold Inc., No Hereit      |               | LCTMY.       |  |  |  |  |
| Suspended      | 11/2009           | Y        | Y         | N                    | ilian, Addeta                 |               | ECTION.      |  |  |  |  |
| Suspended      | (blank)           | N        | N         | N                    | Constant of the second second |               | ECTRAL.      |  |  |  |  |

- Do not approve an employee's time report until the employee has submitted it! *Exception*: the employee is not available to submit their time report.
- A **"Y"** in the **Entered** column indicates that entries have been made on the time report for the month shown. An **"N"** indicates that no entries have been made yet.
- A "**Y**" in the **Submitted** column indicates that the employee has submitted the time report for the month shown and it is ready for your approval. An "**N**" indicates it has not been submitted for your approval yet.
- A **"Y"** in the **Approval Information** field indicates that the employee's time report was approved for the month shown. An **"N"** indicates it has not been approved.

## **Approve All Entries**

• Review all entries and click **Approve All** if they are correct

| Sup | Supervisor Approval of Employee Time <u>Customize</u>   Find   View All   🗰 First |                    |                   |                    |                  |             |             |               |          |               |                               |                             |         |  |
|-----|-----------------------------------------------------------------------------------|--------------------|-------------------|--------------------|------------------|-------------|-------------|---------------|----------|---------------|-------------------------------|-----------------------------|---------|--|
|     | <u>*Abs</u><br>Type                                                               | ence               | Description       | <u>*Begin Date</u> | <u>*End Date</u> | <u>Used</u> | <u>FMLA</u> | <u>Earned</u> | Comments | <u>Submit</u> | <u>Apprv</u><br><u>Status</u> | <u>Apprv</u><br><u>Date</u> | A<br>ID |  |
| 1   | V                                                                                 | Q                  | Vacation          | 11/01/2009 🛐       | 11/01/2009 🛐     | 1.00        |             |               | 0        | Y             | <b>-</b>                      |                             |         |  |
| 2   | S                                                                                 | Q                  | Sick              | 11/02/2009 🛐       | 11/02/2009 🛐     | 1.00        |             |               | 2        | Y             | -                             |                             |         |  |
| 3   | HW                                                                                | Q                  | Holiday<br>Worked | 11/03/2009 🗒       | 11/03/2009 🗟     |             |             | 1.000         | Q        | Y             |                               |                             |         |  |
| C   | Add                                                                               |                    | Help              | ocessing           | App              | rove all)   |             |               |          |               |                               |                             |         |  |
|     | Save                                                                              | <mark>,</mark> ₽,F | Return to Searc   | t Previous in      | List Vext in     | n List      |             |               |          |               |                               |                             |         |  |

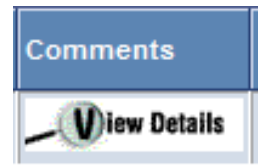

If the employee added a Comment you will see "**View Details**" in the **Comments** column. You can click this to read the comments.

# **Denying Entries**

- If you have a question about the entries on a time report speak with the employee first.
- If you deny an entry the employee will be notified via a message in SOLAR.
- After speaking with the employee you must remove the "Deny" entry (leave the **Apprv Status** field blank) so that the employee can make the necessary change on their time report in SOLAR and re-submit it. If they make the change and do not re-submit it there will not be a **Y** in the **Submit** column on the time report.
- HRS Time and Attendance cannot process an employee's time report until you approve <u>all of the entries</u>.
- The employee cannot access the time report for the next month until the previous time report is approved.

# "Sign" Off

- Click **OK** to certify that the information submitted is correct and you approve it
- This time report will be processed by HRS overnight and will be replaced with the next month's time report

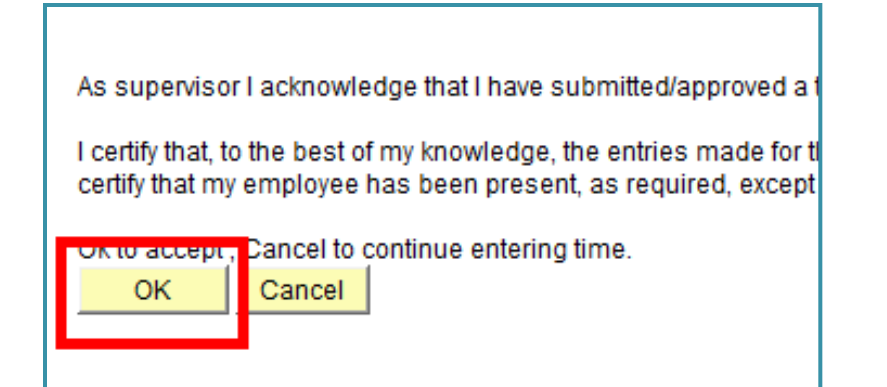

| Sup                                                                                     | oervisor Ap                    | proval of Em      | nployee Time       |                  |      |             |               |          |       |    |                               |                             |             |   |
|-----------------------------------------------------------------------------------------|--------------------------------|-------------------|--------------------|------------------|------|-------------|---------------|----------|-------|----|-------------------------------|-----------------------------|-------------|---|
|                                                                                         | <u>*Absence</u><br><u>Түре</u> | Description       | <u>*Begin Date</u> | <u>*End Date</u> | Used | <u>FMLA</u> | <u>Earned</u> | Comments | Subrr | it | <u>Apprv</u><br><u>Status</u> | <u>Apprv</u><br><u>Date</u> | Apprv<br>ID |   |
| 1                                                                                       | VQ                             | Vacation          | 11/01/2009 🛐       | 11/01/2009 🛐     | 1.00 |             |               | 0        | Υ     |    | Approv 👻                      | 07/26/2010                  | 100348408   | + |
| 2                                                                                       | SQ                             | Sick              | 11/02/2009 🛐       | 11/02/2009 🛐     | 1.00 |             |               | 0        | Υ     |    | Approv 👻                      | 07/26/2010                  | 100348408   | + |
| 3                                                                                       | HW Q                           | Holiday<br>Worked | 11/03/2009 🗒       | 11/03/2009 🗎     |      |             | 1.000         | 0        | Y     |    | Approv 👻                      | 07/26/2010                  | 10003484000 | + |
| Add     Help     Please verify entries, Then Approve All for processing     Approve all |                                |                   |                    |                  |      |             |               |          |       |    |                               |                             |             |   |
| Save Return to Search revious in List I Next in List                                    |                                |                   |                    |                  |      |             |               |          |       |    |                               |                             |             |   |

- Notice the Apprv Status, Date and ID
- Click **Save**
- Click Next in List to go to the next employee's time report
- Or, click **Return to Search** to go back to the *Search Results* page to select a specific employee from the list.

## **View Accrual Summaries**

 Click the tabs to view Vacation and Sick earned and used, Holidays earned and used and No Charge History

| Su  | Supervisor Approval Vacation/Sick Summary Holidays No Charge History EmpliD: Name:                                                                                                    |             |                                              |                                |                                  |                                                       |                          |                     |                                     |                           |  |  |  |  |
|-----|----------------------------------------------------------------------------------------------------|-------------|----------------------------------------------|--------------------------------|----------------------------------|-------------------------------------------------------|--------------------------|---------------------|-------------------------------------|---------------------------|--|--|--|--|
| YTC | Vac Used         Vac Earned         Vac Adj (-)         Vac Adj (+)         Sick Used         Sick Earned         Sick Adj (-)         Sick Adj (+)           YTD Totals For:         2009         7.500         12.500         0.000         11.000         12.500         0.000           Sort: |             |                                              |                                |                                  |                                                       |                          |                     |                                     |                           |  |  |  |  |
| Em  | ployee Accri                                                                                                    | ual Summar  | y by Month                                   |                                |                                  |                                                       | <u>C</u>                 | <u>ustomize   F</u> | ind   🛄                             | First 🛃 1-30 of 30 🕨 Last |  |  |  |  |
|     | <u>Effective</u><br><u>Date</u>                                                                                                    | <u>Түре</u> | <u>Accruals</u><br>Opening<br><u>Balance</u> | <u>Accruals</u><br><u>Used</u> | Accruals<br>Adjustment<br>Amount | <u>Accruals</u><br><u>Adjustment</u><br><u>Reason</u> | Accruals<br>Lost<br>Time | <u>Earned</u>       | <u>Accrual</u><br>Ending<br>Balance | <u>Comments</u>           |  |  |  |  |
| 1   | 10/01/2009                                                                                                    | Sick        | 5.750                                        | 1.000                          |                                  |                                                       |                          | 1.250               | 6.000                               | 2                         |  |  |  |  |
| 2   | 10/01/2009                                                                                                    | Vacation    | 13.250                                       | 1.000                          |                                  |                                                       |                          | 1.250               | 13.500                              | 26                        |  |  |  |  |
| 3   | 09/01/2009                                                                                                    | Sick        | 4.500                                        |                                |                                  |                                                       |                          | 1.250               | 5.750                               |                           |  |  |  |  |
| 4   | 09/01/2009                                                                                                    | Vacation    | 12.000                                       |                                |                                  |                                                       |                          | 1.250               | 13.250                              |                           |  |  |  |  |